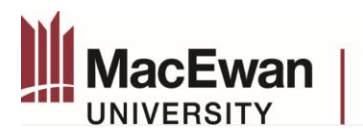

## Modifying an Approved Study in the Research Portal

The ethics board must review and approve any modifications made to previously approved research. These revisions should not be implemented until approval has been received.

- Log in to the Research Portal: MacEwan Faculty/Staff <u>here</u>. Students/External Researcher <u>here</u>.
- 2. You can view your submitted applications in the workflow by selecting the appropriate choice under your role as PI or Project Team Member:

| ЗАСК ТО НОМЕ                      |
|-----------------------------------|
| Role: Principal Investigator      |
| Applications: Drafts              |
| Applications: Requiring Attention |
| Applications: Under Review        |
| Applications: Post-Review         |
| Applications: Withdrawn           |
| Events: Drafts                    |
| Events: Requiring Attention       |
| Reminders                         |

- 3. Choose "Applications Post-Review" to access your approved/open protocols.
- 4. To submit an event form, click the "events" button for the corresponding application that you are submitting the event for.

|                   | File No | Project Title                                               | F      |
|-------------------|---------|-------------------------------------------------------------|--------|
|                   | Y       | Y                                                           |        |
| View Clone Events | 100115  | Clone of AUP Research Application Test for December Meeting | N<br>S |
| View Clone Events | 100114  | TEST AUDF REPORT FUNCTION March 14                          | N<br>S |
| View Events       | 100109  | REB APRIL EVENT FORMS REVIEW                                | N<br>S |

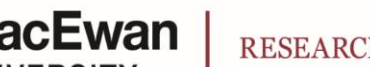

5. Choose the appropriate **Modification** form from the list of event forms, and fill in the questions as appropriate to your study. Note that there are different modification forms for standard and course-based projects.

## <u>REB event forms</u>:

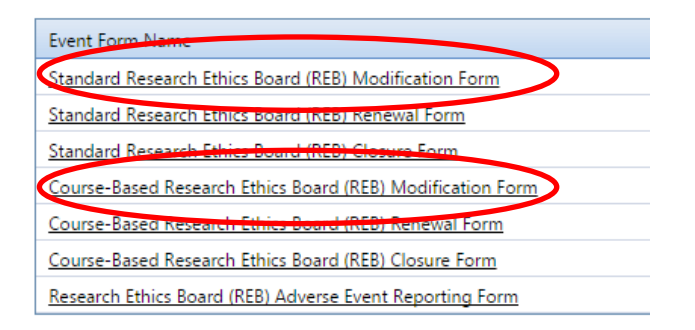

## AREB event forms:

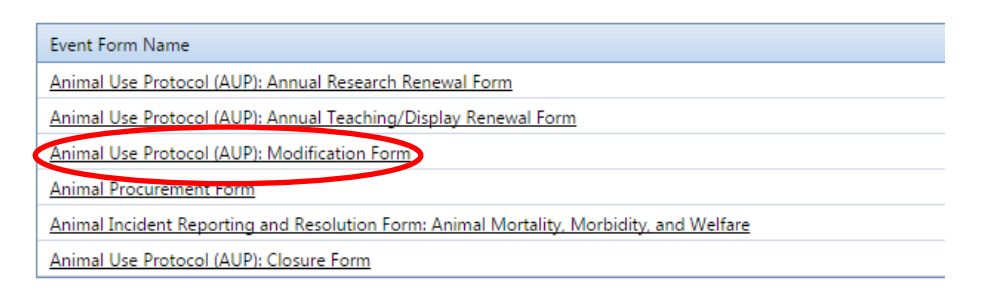

- 6. Complete all fields as appropriate and upload any applicable documentation in the Attachments tab. Any revised participant materials, such as the consent form, should be uploaded with the changes tracked.
- 7. Save and submit your modification form once complete.

If there are any errors that are preventing you from submitting your application (ex. a mandatory field has been missed), they will be outlined in the 'Errors' tab of the application.

8. Your modification request will be sent directly to the appropriate ethics board for review.